## インターネット失効申込

インターネット失効申込をする手順をご説明します。

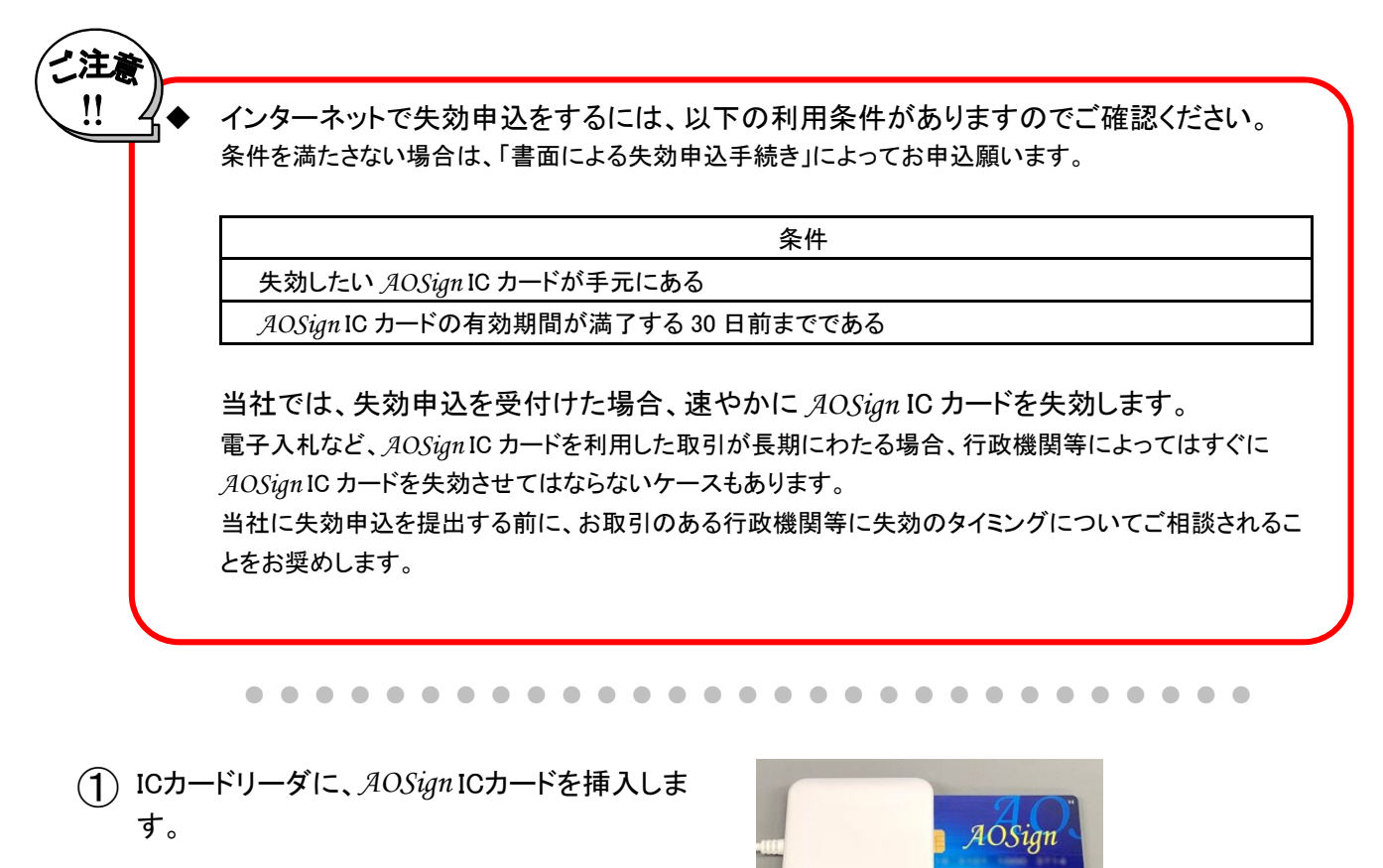

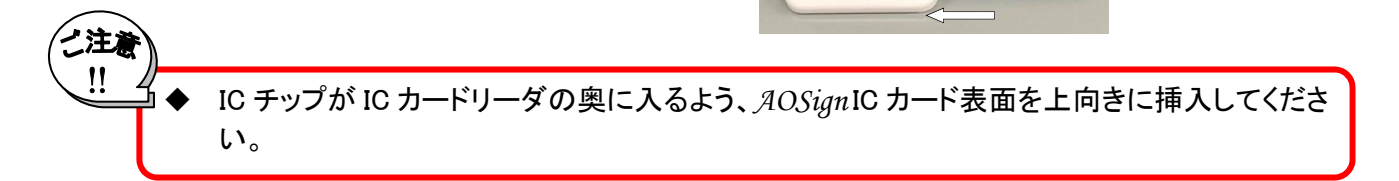

② NDNご利用ソフトを起動します。 デスクトップ上の「NDN ご利用ソフト Ver.XXX」の アイコンをダブルクリックします。

※X にはバージョンの値が入ります。 ※本システムのインストールを行うとデスクト ップ上に作成されます。

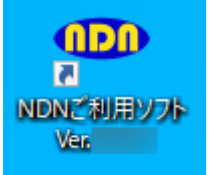

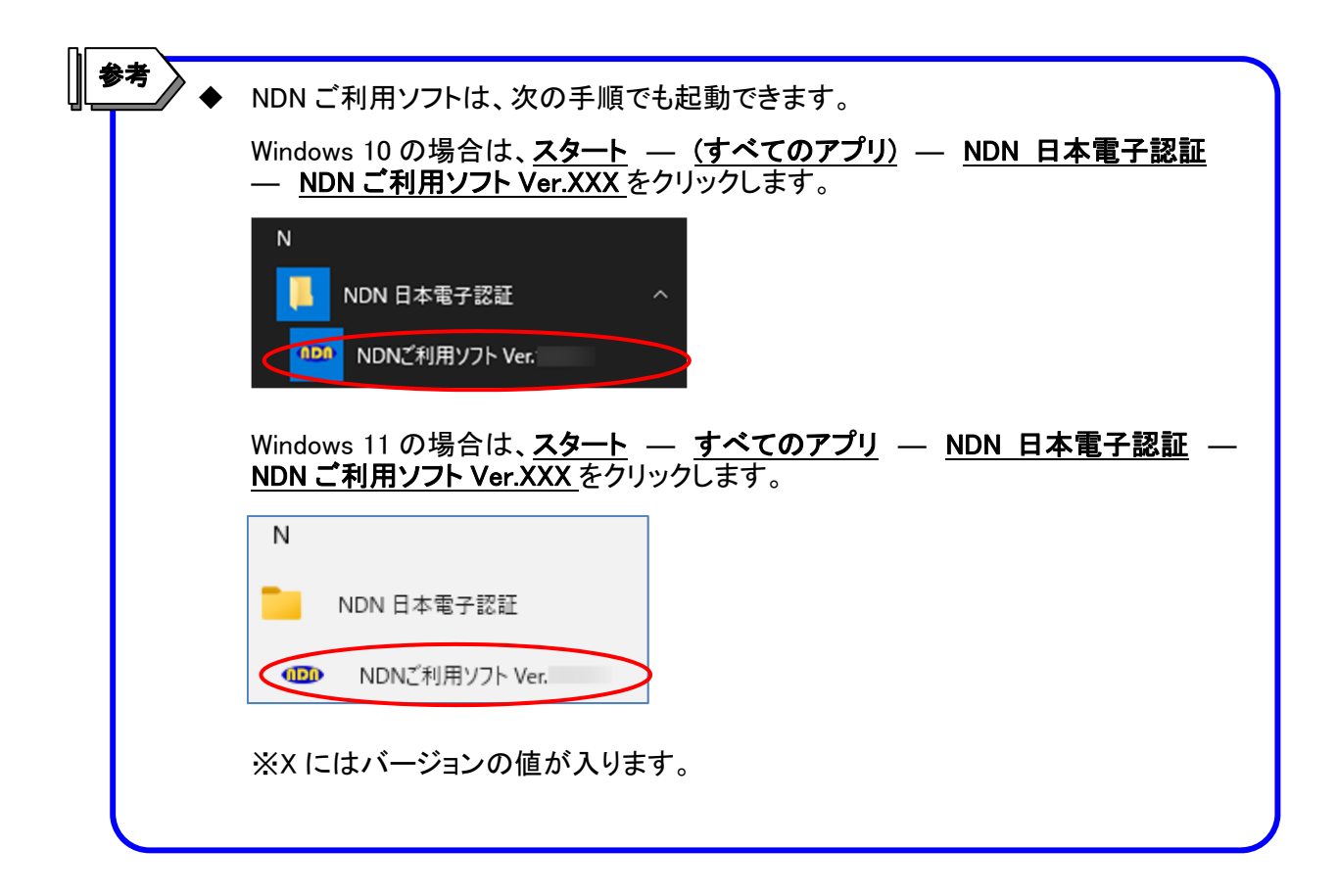

(3) 下記画面が表示されますので、失効申込をクリックします。

| ● NDNご     | 利用ソフト Ver.               | -                           | • ×                               |
|------------|--------------------------|-----------------------------|-----------------------------------|
| ND<br>-お知ら | N ご利用ソフト<br><sup>せ</sup> | メインメニュー(AOSign)             |                                   |
| 電子証        | 明書購入後の操作                 | 設定変更等                       |                                   |
| (1)        | ユーザ情報設定                  | (11) パソコン情報の確認 (21) 失効申込    | $\supset$                         |
| (2)        | 更新ブログラムの確認               | (12) PIN(暗証番号)の変更 (22) 発行申込 |                                   |
| (3)        | 動作確認                     | (13)         ICカードのロック解除    |                                   |
| (4)        | 利用者証明書の登録                | (14) プロセスの起動・停止 405i        | <u>3456</u>                       |
| (5)        | 受領書データ送信                 | Sign edge                   | 認証練設株式会社<br>認証 太郎<br>根 2099/04/01 |
|            | ホームページ 取扱                | 明書 問い合わせ よくある質問             | 終了                                |

4 右記画面が表示されますので、
 手続きの流れを確認をクリックします。

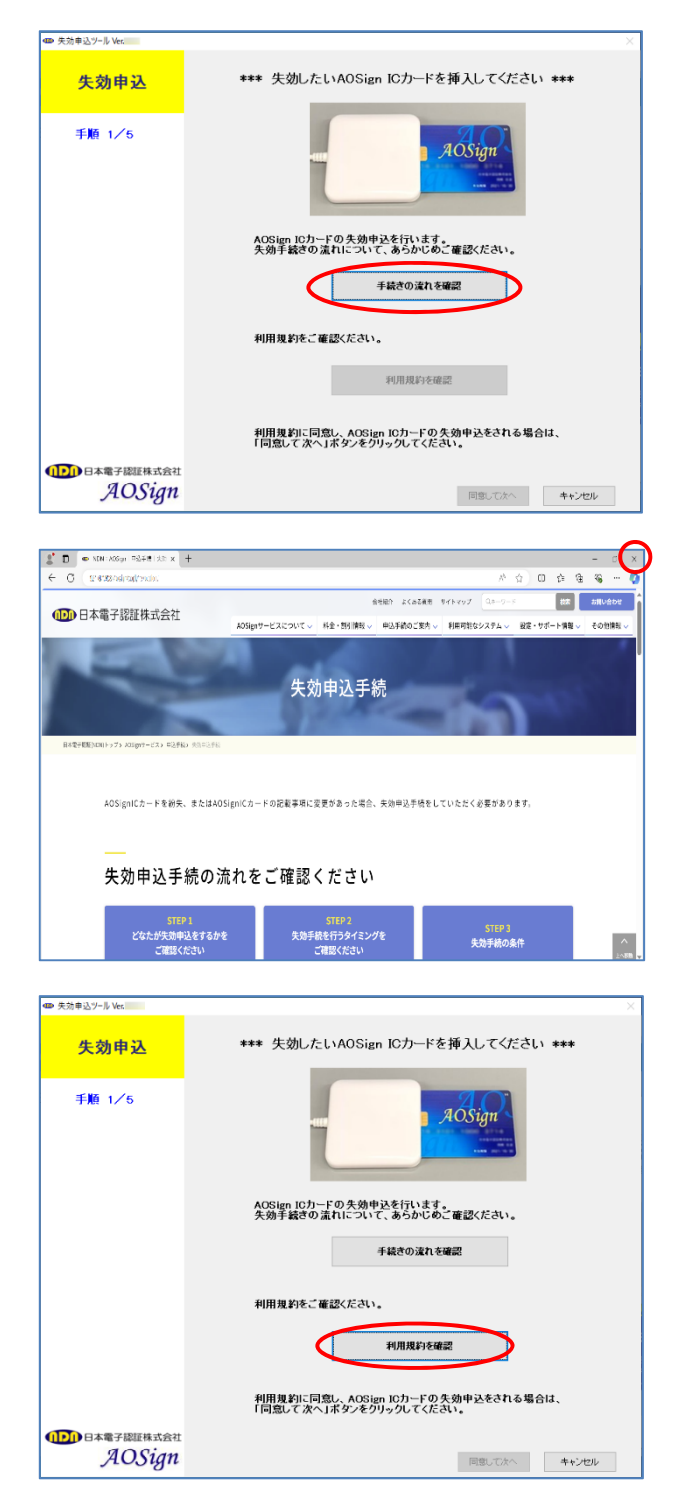

5 右記画面が表示されます。
 内容をご確認の上、右上の閉じるボタン×を
 クリックしてブラウザを閉じます。

⑥ 右記画面に戻って、利用規約を確認をクリック します。 ⑦ 右記画面が表示されますので、画面を印刷します。

印刷の終了後、右上の閉じるボタン×を クリックしてブラウザを閉じます。 (印刷された紙はお手元に保管ください)

| : 0 | 🐵 NDN : AOSign   AOSign 5         | 276 <b>x</b>    | +                |                      |                |                    |                     |                  |              |             |                |            | - | đ | X |
|-----|-----------------------------------|-----------------|------------------|----------------------|----------------|--------------------|---------------------|------------------|--------------|-------------|----------------|------------|---|---|---|
| e c | C Richter (Service)               | niteb).         | 1                |                      |                |                    |                     | A                | ជ            | Ф           | ŝ              | Ġ          |   |   | Q |
|     |                                   |                 |                  |                      |                |                    |                     |                  |              |             |                |            |   |   |   |
| IN. | T0100m# K2028                     | 開始まる            | いまれます。           | 1+++11               |                |                    |                     |                  |              |             |                |            |   |   |   |
| *   | POROSIGN V - C X GZAJA            | 「現料」で必          | 9 0 <i>m</i> 0   | CIERN6               |                |                    |                     |                  |              |             |                |            |   |   |   |
|     |                                   |                 |                  |                      |                |                    |                     |                  |              |             |                |            |   | * |   |
|     | AOSignサービス                        | G2利             | 用規約              |                      |                |                    |                     |                  |              |             |                |            |   | 0 |   |
|     |                                   |                 |                  |                      |                |                    |                     |                  |              |             |                |            |   |   |   |
|     | (親見))                             |                 |                  |                      |                |                    |                     |                  |              |             |                |            |   |   |   |
|     | 第1条                               |                 |                  |                      |                |                    |                     |                  |              |             |                |            |   |   |   |
|     |                                   |                 |                  |                      |                |                    |                     |                  |              |             |                |            |   |   |   |
|     | 日本電子認証株式会社(リ                      | 不 (当            | 社」といい.           | ます。) は、Ai            | OSignサー        | ビス運用規程             | (以下、「CP             | S」とい             | います。         | ) およ        | び本規            | りに基づ       | j |   |   |
|     | き、AUSignG2282ER(以<br>す。)を提供します。本t | ト、「本5<br>「一ビスの3 | 総に同」とい<br>変更に伴い( | いいます。) に<br>IPSおよび本規 | おける総計<br>約の改訂を | E果物でのらN<br>をする場合、当 | iSignサービノ<br>社はあらかじ | (G2 (以)<br>(めその) | ト、 リ<br>「探を当 | トワーヒ<br>計ホー | 13 CI<br>613-5 | いいま<br>におい | τ |   |   |
|     | 周知したうえで行います。                      | 改訂内容            | は発行日付に           | とともに当社の              | のリポジトリ         | リで公開され、            | 同日付以降(              | 成訂後              | DCPSa        | よび本         | 規約が過           | 用され        | ō |   |   |
|     | ことに固定したければかり                      | +++4            | キチ、太祖:           | めに相定のない              | 東頂につい          | LATE CPSE          | 上が注金の思              | 36.7 Y           | - 20-1       | n+t.        |                |            |   |   |   |

8 右記画面で同意して次へをクリックします。 ※手続きの流れおよび利用規約をご確認いただくまでは、同意して次へはクリックできません。

- (9) 右記画面が表示されますので、PIN(暗証番号)
   を入力して、OKをクリックします。
- *AOSign* ICカードの内容が右記画面に表示されます。
   失効したい*AOSign* ICカードと相違ないか確認し、
   失効申込情報入カへをクリックします。

| ■> 失効申込ツール Ver. | ×                                                             |
|-----------------|---------------------------------------------------------------|
|                 |                                                               |
| 失効申込            | *** 失効したいAOSign ICカードを挿入してください ***                            |
|                 |                                                               |
| 手順 1/5          |                                                               |
|                 | AOSign                                                        |
|                 |                                                               |
|                 |                                                               |
|                 | AOSign ICカーFの失効申込を行います。                                       |
|                 | 矢効手続きの流れについて、あらかしめこ確認くたさい。                                    |
|                 | 手続きの流れを確認                                                     |
|                 |                                                               |
|                 | 利用規約をご確認ください。                                                 |
|                 |                                                               |
|                 | 利用規約を確認                                                       |
|                 |                                                               |
|                 | 利用規約に同意し、AOSign ICカードの失効申込をされる場合は、<br>「同意して次へ」ボタンをクリックしてください。 |
| 1000日本電子認証株式会社  |                                                               |
| AOSian          |                                                               |
| J=00.9.         | Mad CX * 1 * HO EV                                            |
|                 |                                                               |
|                 |                                                               |
| 利用者認証 -         | CCmar - X                                                     |

| 利用者認証 - ICCmgr - | ~     |
|------------------|-------|
| _PIN(暗証番号)       |       |
|                  |       |
| ОК               | キャンセル |

|              |                                                         | ×                                                            |
|--------------|---------------------------------------------------------|--------------------------------------------------------------|
|              |                                                         |                                                              |
| 失効申込         | *** 失効するAC                                              | OSign ICカードの内容をご確認ください ***                                   |
| 手順 2/5       | 現在のカード情報<br>有効期間<br>ご利用者氏名(漢字)                          | : 2020/06/23 ~ 2025/06/22<br>: 認証 太郎                         |
|              | ご利用者氏名(英字)                                              | : Ninsho Taro                                                |
|              | ご利用者住所 都道府県(英                                           | 字):                                                          |
|              | こ利用者住所 市区町村(英                                           | 字):                                                          |
|              |                                                         |                                                              |
|              | 商号·名称(漢字)                                               | : 日本電子認証株式会社                                                 |
|              | 本店住所 都道府県(漢字)                                           | : 東京都                                                        |
|              | 本店住所 市区町村(漢字)                                           | : 中央区築地5丁目5番地12号                                             |
|              | 法人番号                                                    | : 8010001076799                                              |
|              | ※本申込をすることによって<br>AOSign ICカードは使用でき<br>挿入しているAOSign ICカー | 、弊社では当日または翌営業日に失効手続きを行い、<br>なくなります。<br>ドがお間違いないか、今一度ご確認ください。 |
| ① 日本電子認証株式会社 |                                                         |                                                              |
| AOSign       |                                                         | 失効申込储報入力へキャンセル                                               |

右記画面が表示されますので、失効申込に必要な情報を入力してください。
 記入例を表示をクリックすると、記入例が表示されますので、ご参照ください。
 入力が完了しましたら失効申込内容確認へをクリックします。

|                         | ×                                                  |
|-------------------------|----------------------------------------------------|
| 失効申込                    | *** 失効申込に必要な情報を入力してください ***                        |
| 手順 3/5                  | 失効理由: * 利用者の使用停止 🗸 🚺 記入州を表示                        |
|                         | ご連絡先を入力してください。<br>※住所が未入力の場合、発行申込時のご連絡先住所と同じになります。 |
|                         | <b>郵便番号</b> 100 - 0000 都道府県 東京都 ~                  |
|                         | <b>住所</b> 中央区築地5丁目5番地12号                           |
|                         | <b>部署名</b> 総務部                                     |
|                         | <b>担当者氏名</b> * 総務太郎                                |
|                         | 電話番号 * 03 - 1111 - 2222                            |
|                         | 返金先口座を入力してください。                                    |
|                         | ※残存有効期間によっては返金が発生しない場合があります。                       |
|                         | <b>金融機関名 *</b> 大東京銀行                               |
|                         | <b>本·支店名</b> * 東京支店                                |
|                         | □ 座種別・□ 座番号 * 当座 ∨ 01234567                        |
|                         | D座名義人(カナ) * ニッポンデンションショウカブシキガイシャ                   |
|                         | □ 座名義人(漢字) * 日本電子認証株式会社                            |
|                         | * は必須入力です                                          |
| ( <b>D</b> ) 日本電子認証株式会社 |                                                    |
| AOSign                  | 失効申込内音確認へキャンセル                                     |

12 右記画面が表示されますので、失効申込内容
 に誤りがないことを確認し、
 上記内容を確認しましたにチェックします。

※<br />
上記内容を確認しましたのチェックボックスに<br />
チェックをするまでは、<br />
失効申込をする(確定)は<br />
クリックできません。

| ◆ 失効申込ツール Ver.       |                                                                                    | ×                                                                                                    |
|----------------------|------------------------------------------------------------------------------------|----------------------------------------------------------------------------------------------------|
| 失効申込                 | ***<br>・「失効申込をする(確定)」オ<br>・本失効申込は取り清すこと<br>・よろしければ「上記内容を著                          | 失効申込内容を確認してください ***<br>(タンダフリック体、当日または空客素目にAGSign 12カードは未効はれます。<br>ができましん。<br>認識したいにチェックを入れ、「失効申込をする(確認) ボタンをフリックしてください。 |
| 手順 4∕5               | 失効理由<br>現在のカード情報<br>ご利用者氏名<br>ご利用者氏名(英字)                                           | : 利用春心使用停止<br>: 起起 太郎<br>: Nineho Taro                                                                                   |
|                      | <ul> <li>商号・名称</li> <li>本店住所</li> <li>シリアル番号</li> <li>由込情報</li> </ul>              | :日本電子認証株式会社<br>:東京都中央区築地5丁目5番地12号<br>:                                                                                   |
|                      | <ul> <li>ご連絡先&lt;</li> <li>郵便番号</li> <li>住所</li> <li>部署名</li> <li>担当者氏名</li> </ul> | :100-0000<br>:東京都中央区築地5丁目6番地12号<br>:総務務部<br>:総務和                                                                         |
|                      | 電話番号<br>返金口座<br>金融機関名<br>本・支店名<br>口座種別・口座番号<br>口座名義人(カナ)                           | : 03-1111-2222<br>: 大東京語行<br>: 東京友店<br>: 当座 01234567<br>: ニッポンデンシニンショウカ <del>ブ</del> シキガイシャ                              |
|                      | 口座名義人(漢字)                                                                          | : 日本電子認証株式会社                                                                                                    |
| し本電子認証株式会社<br>AOSign |                                                                                    | 上記内容を確認しました                                                                                                    |

(13) 右記画面で、失効申込をする(確定)をクリックします。

と注 、!!

| <ul> <li></li></ul> |                                                           |                                                                                                    |
|---------------------|-----------------------------------------------------------|----------------------------------------------------------------------------------------------------|
| 失効申込                | ***<br>・「失効申込をする(確定)」オ<br>・本失効申込は取り満すこと<br>・よろしければ「上記内容を著 | 失効申込内容を確認してください ****<br>泡/を効け/が株、当日または翌宮東日に405km10カードは夫妙なれます。<br>かできまたん。<br>認いましたしチェックを入れ、「未効申込をする(確定) ポタンをクレックして伏さい。 |
| 手順 4/5              | 失効理由<br>現在のカード情報                                          | :利用者の使用停止                                                                                                    |
|                     | ご利用者氏名                                                    | : 認証 太郎                                                                                                    |
|                     | 高号·名称                                                     | - Ninsho Faro<br>:日本電子認証株式会社                                                                                          |
|                     | 本店住所                                                      | :東京都中央区築地5丁目5番地12号                                                                                                    |
|                     | <u>シリアル番号</u><br>申込情報                                     | :                                                                                                    |
|                     | ご連絡先<br>郵便番号<br>住所                                        | :100-0000<br>:東京都中央区築地5丁目5番地12号                                                                                       |
|                     | 部署名<br>担当者氏名                                              | : 総務部<br>: 総務太郎                                                                                                    |
|                     | 電話番号<br>返金口座                                              | : 08-1111-2222                                                                                                    |
|                     | 金融機関名                                                     | : 大東京銀行<br>- 東京志応                                                                                                    |
|                     | 中 3/2-2<br>口座種別·口座番号                                      | ・ 本の人口<br>: 当座 01234567                                                                                               |
|                     | 口座名義人(カナ)                                                 | : ニッポンデンシニンショウカブシキガイシャ                                                                                                |
|                     | 口座名義人(漢字)                                                 | : 日本電子認証株式会社                                                                                                    |
| 1000日本電子認証株式会社      |                                                           |                                                                                                    |
| AUSign              | T                                                         | 記内容を確認しました 🛛 (失効申込をする(確定)) 📃 戻る                                                                                       |
|                     |                                                           |                                                                                                    |

この時点で申込データが当社に送信されます。これ以降は申込データの訂正や取消はできなくなります。

 (14) 右記画面が表示されますので、
 (共効申込内容印刷をクリックし印刷画面を表示 します。

|                         |                                                          | ×                                                                              |
|-------------------------|----------------------------------------------------------|--------------------------------------------------------------------------------|
| 失効申込                    | *** AC                                                   | Sign ICカードの失効申込を受付けました ***                                                     |
|                         | 失効理由                                                     | :利用者の使用停止                                                                      |
| 手順 5/5<br>(完了)          | 現在のカード情報<br>ご利用者氏名                                       | : 認証 太郎                                                                        |
|                         | ご利用者氏名(英字)                                               | : Ninsho Taro                                                                  |
|                         | 商号·名称                                                    | : 日本電子認証株式会社                                                                   |
|                         | 本店住所                                                     | :東京都中央区築地5丁目5番地12号                                                             |
|                         | シリアル番号                                                   | :                                                                              |
|                         | 申込情報<br>ご連絡先<br>郵便番号<br>住所                               | :100-0000<br>:東京都中央区築地5丁目5番地12号                                                |
|                         | 部署名<br>担当者氏名                                             | : 総務部<br>: 総務太郎                                                                |
|                         | 電話番号<br>返金口座<br>金融機関名<br>本・支店名<br>口座種別・口座番号<br>口座名義人(カナ) | : 03-1111-2222<br>: 大東京銀行<br>: 東京支記<br>: 当座 01234567<br>: ニッポンデンシニンショウカブシキガイシャ |
|                         | 口座名義人(漢字)                                                | : 日本電子認証株式会社                                                                   |
| DD 日本電子認証株式会社<br>AOSign | 「失効申込内容印刷                                                | 」ボタンをクリックしたのちに、「終了」ボタンをクリックしてください。<br>東効甲込行百印刷                                 |

(15) 右記画面が表示されますので、画面を印刷します。

印刷の終了後、右上の閉じるボタン×をクリックしてブラウザを閉じます。

(印刷された紙はお手元に保管ください)

| iign ICカード 失効申込内容 - Internet Explorer       |               |                                                                                                    |
|---------------------------------------------|---------------|----------------------------------------------------------------------------------------------------|
| A                                           | OSign<br>生动由; | ICカード<br>入内容                                                                                                    |
|                                             | 入》中1          | or 1 <del>0</del>                                                                                                    |
| 以下の内容で失効申込をしました。                            |               |                                                                                                    |
| 弊社から失効内容について確認させていた<br>で大切に保管くださいますようにお願い申し | たく場合かあい       | ますので、本画面は印刷のうえ、矢効通知書が届くま                                                                                                    |
| 受付日時                                        | :             | 2020年09月09日 20:33:49                                                                                                    |
| 現在のカード情報                                    |               |                                                                                                    |
| シリアル番号                                      | :             | and the second second se |
| 有効期間                                        | :             | 2020/06/23~2025/06/22                                                                                                    |
| こ利用者広名(漢子)<br>ご利用来氏々(茶字)                    |               | Seit AB                                                                                                    |
| ご利田老住所 数道府间(基字)                             | :             | Nilisiio Taro                                                                                                    |
| ご利用者住所 市区町村(英字)                             |               |                                                                                                    |
| 商号•名称(漢字)                                   | :             | 日本電子認証株式会社                                                                                                    |
| 本店住所 都道府県(漢字)                               | :             | 東京都                                                                                                    |
| 本店住所 市区町村(漢字)                               | :             | 中央区築地5丁目5番地12号                                                                                                    |
| 法人番号                                        | :             | 8010001076799                                                                                                    |
| 申込情報                                        |               | 利用者不住用法人                                                                                                    |
| 大切理田                                        |               | 利用者の使用停止 100,0000                                                                                                    |
| 卵児曲ち                                        | •             | 100-0000<br>東京都中央区۵005丁目5番曲1                                                                                                    |
| 任所                                          | :             | 25                                                                                                    |
| 部署名                                         | :             | 総務部                                                                                                    |
| 担当者氏名                                       |               | 総務太郎                                                                                                    |
| 電話曲ち<br>全動 増問 タ                             |               | 103-1111-2222<br>大東古銀行                                                                                                    |
| 本·支店名                                       |               | 本の語のコー                                                                                                    |
| - へに こ                                      |               | 当座 01234567                                                                                                    |
|                                             |               | ニッポンデンシニンショウカブシ                                                                                                    |
| 口座名義人(漢字)                                   | :             | モルコンマ<br>日本電子認証株式会社                                                                                                    |
|                                             |               |                                                                                                    |

(16) 右記画面に戻りますので、終了をクリック します。

| <ul> <li></li></ul>              |                                                                                    | ×                                                                                    |
|----------------------------------|------------------------------------------------------------------------------------|--------------------------------------------------------------------------------------|
| 失効申込                             | *** AC                                                                             | )Sign ICカードの失効申込を受付けました ***                                                          |
|                                  | 失効理由                                                                               | : 利用者の使用停止                                                                           |
| 手順 5/5<br>(完了)                   | 現在のカード情報<br>ご利用者氏名                                                                 | : 認証 太郎                                                                              |
|                                  | ご利用者氏名(英字)                                                                         | : Ninsho Taro                                                                        |
|                                  | 商号·名称                                                                              | : 日本電子認証株式会社                                                                         |
|                                  | 本店住所                                                                               | : 東京都中央区築地5丁目5番地12号                                                                  |
|                                  | シリアル番号                                                                             | :                                                                                    |
|                                  | 申込情報<br>ご連結先<br>郵便番号<br>住所<br>部署名<br>担当話<br>報告<br>電査者<br>氏名<br>電査配<br>標開名<br>本・支氏名 | :100-0000<br>:東京都中央区築地5丁目6番地12号<br>:総務郡<br>:総務太郎<br>:03-1111-2222<br>:大東京和行<br>:東南京仮 |
|                                  | ロ座種別・ロ座番号<br>ロ座名義人(カナ)                                                             | : 当屋 01234567<br>: ニッポンデンシニンショウカブシキガイシャ                                              |
|                                  | 口座名義人(漢字)                                                                          | : 日本電子認証株式会社                                                                         |
| した<br>本電子認証株式会社<br><i>AOSign</i> | 「失効申込内容印刷                                                                          | 山ボタンをクリックしたのちに、「終了」ボタンをクリックしてください。<br>大効甲以内高印刷                                       |

以上で、インターネット失効申込は終了です。

202406